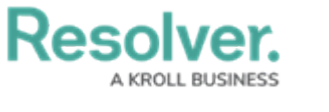

## **Monitor KRIs**

Last Modified on 04/05/2023 5:14 pm EDT

Once the Risk Indicator Owner has updated the KRI, it is moved to the **Monitoring** workflow state. Risk Team members can then monitor and ensure the KRI is still being followed - also being able to return the KRI to the Indicator Owner for further updates.

## To monitor a KRI:

- 1. Log into a user account from the **Risk Team** user group.
- 2. Click the dropdown in the nav bar > Risk Management.

| Home            | ~ |
|-----------------|---|
| Home            |   |
| Risk Management |   |
| Reports         |   |
| Library         |   |
|                 |   |

The nav bar.

3. Navigate to the Indicators tab and scroll down to the Monitor Indicators section.

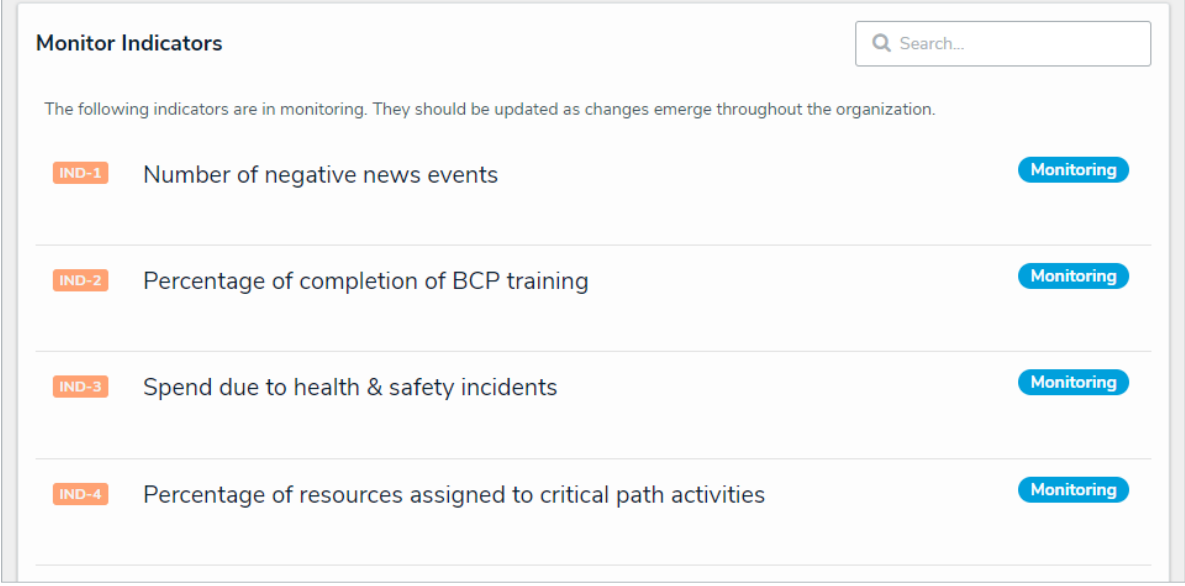

The Monitor Indicators section of the Indicators tab.

4. Click a KRI in the **Monitoring** workflow state to open the **Indicator** form.

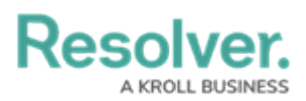

| Details Relationship Graph History Communications    Indicator Details    Description     Indicator Owner      Indicator Owner     Indicator Owner      Start typing to find Use    Exer Dates  Define the entry due date and the reporting cutoff date for the Indicator Owner. The Due Date should be before the Reporting Date.  Any values entered after the Reporting Date will be recorded in the following time period for historical trending.  Due Date •     Reporting Date                                                                                                    | Number of negative news events (ND-1) (MONITORING -                                                                                                    |                          |         |                |  |  |    |  |  |  |  |
|----------------------------------------------------------------------------------------------------|----------------------------------------------------------------------------------------------------|--------------------------|---------|----------------|--|--|----|--|--|--|--|
| Indicator Details                                                                                                    | Details                                                                                                    | Relationship Graph       | History | Communications |  |  |    |  |  |  |  |
| Description     Indicator Owner     Indicator Owner     Image: Indicator Owner     Image: Image: Ima                                                                                                    | Indicato                                                                                                    | Indicator Details        |         |                |  |  |    |  |  |  |  |
| Indicator Owner                                                                                                    | Descri                                                                                                    | Description              |         |                |  |  |    |  |  |  |  |
| Indicator Owner                                                                                                    |                                                                                                    |                          |         |                |  |  |    |  |  |  |  |
| Indicator Owner  C Start typing to find Use  Define the entry due date and the reporting cutoff date for the Indicator Owner. The Due Date should be before the Reporting Date.  Due Date  Due Date Date  Due Date Date  Due Date Date Date Date Date Date Date Dat                                                                                                    |                                                                                                    |                          |         |                |  |  |    |  |  |  |  |
| Indicator Owner  Comparison  Start typing to find Use  Key Dates  Define the entry due date and the reporting cutoff date for the Indicator Owner. The Due Date should be before the Reporting Date.  Any values entered after the Reporting Date will be recorded in the following time period for historical trending.  Due Date  Reporting Date  Key Comparison  Key Comparison  Key Com |                                                                                                    |                          |         |                |  |  |    |  |  |  |  |
| Indicator Owner  Calculate Start typing to find Use  Key Dates  Define the entry due date and the reporting cutoff date for the Indicator Owner. The Due Date should be before the Reporting Date.  Any values entered after the Reporting Date will be recorded in the following time period for historical trending.  Due Date  Calculate  Reporting Date  Calculate  Calculate   |                                                                                                    |                          |         |                |  |  | // |  |  |  |  |
| <ul> <li>C Start typing to find Use</li> <li>Start typing to find Use</li> <li>Ster Dates</li> <li>Define the entry due date and the reporting cutoff date for the Indicator Owner. The Due Date should be before the Reporting Date.</li> <li>Any values entered after the Reporting Date will be recorded in the following time period for historical trending.</li> <li>Due Date I</li> <li>Meporting Date I</li> <li>Ster Comparison (Ster Comparison (S</li></ul>                          | Indicat                                                                                                    | tor Owner                |         |                |  |  |    |  |  |  |  |
| Key Dates   Define the entry due date and the reporting cutoff date for the Indicator Owner. The Due Date should be before the Reporting Date.   Any values entered after the Reporting Date will be recorded in the following time period for historical trending.   Due Date •   Meporting Date •                                                                                                    | Q                                                                                                    | Start typing to find Use |         |                |  |  |    |  |  |  |  |
| Reporting Date <sup>9</sup>                                                                                                    | Key Dates Define the entry due date and the reporting cutoff date for the Indicator Owner. The Due Date should be before the Reporting Date. Any values entered after the Reporting Date will be recorded in the following time period for historical trending. |                          |         |                |  |  |    |  |  |  |  |
| Reporting Date •                                                                                                    | 曲                                                                                                    |                          |         |                |  |  | ~  |  |  |  |  |
| Reporting Date 9                                                                                                    |                                                                                                    |                          |         |                |  |  |    |  |  |  |  |
| ×                                                                                                    | Report                                                                                                    | ting Date 🤨              |         |                |  |  |    |  |  |  |  |
|                                                                                                    | <b>m</b>                                                                                                    |                          |         |                |  |  | ~  |  |  |  |  |
|                                                                                                    |                                                                                                    |                          |         |                |  |  |    |  |  |  |  |

The Monitor Indicator form.

- 5. Edit the fields as required. Read more here: Update a KRI.
- 6. **Optional**: If the KRI requires further updates from the Indicator Owner, click **Send for Update**.